## LET'S GET READY TO REGISTER

# WELCOME TO DYNAMIC FORMS

2

For the Spring 2023 registration period, all Dual Enrollment Forms will be a product of Dynamic Forms. Our forms have been created specifically for each school district and private, Christian, or charter school. Some of the exciting features include:

- 1. Easy Account Creation
- 2. Multi-factor Authentication to protect student information
- 3. Auto population of Class information from Class Schedule
- 4. Single Sign On allows students easy access to forms
- 5. Ability to track forms created through the DF Dashboard

# REGISTERING WITH DYNAMIC FORMS

### STUDENT FIRST STEPS

- 1. ENSURE THAT RAIDER INFORMATION HAS BEEN RECEIVED AND STUDENT CAN SUCCESSFULLY LOGIN TO RAIDERNET
  - a. If not received in 3-5 days of submitting your Admissions Application email <u>dualenrollment@nwfsc.edu</u> and request your info be sent

3

2. HAVE CLASS CRNs ready to enter into the form.

## STEP 1 – LOGIN TO RAIDERNET

4

Students MUST begin the process by logging into Raidernet

Go to NWFSC.edu and select Raidernet

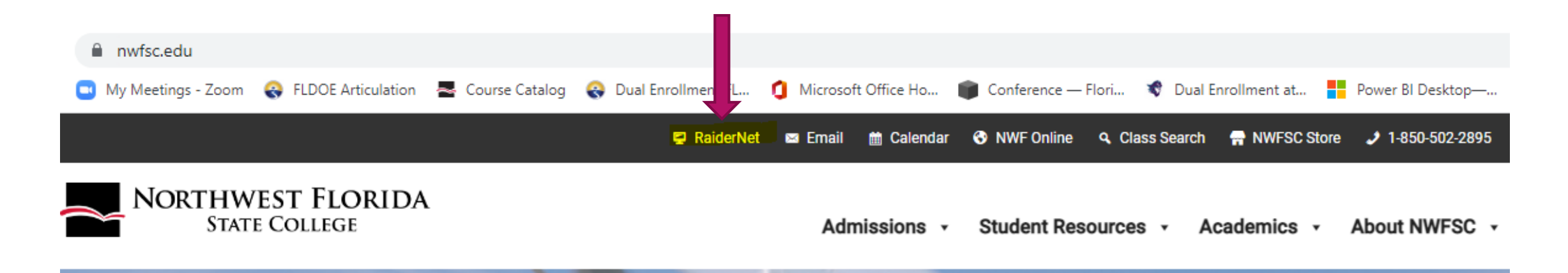

### LOGIN SCREEN

Students will enter their Raider Username and Password (when they receive their Raider info email, it provides instructions for setting up their account for the first time, along with instructions for creating their password.

| <mark> Northv</mark>                                        | vest Florida | A STATE COLLEGE                                                                                                    |
|-------------------------------------------------------------|--------------|----------------------------------------------------------------------------------------------------|
| Secure Access Login User Name: Password:  Forgot password ? |              | Welcome to NWF State College RaiderNet.<br>This secure site provides students, faculty, staff, and<br>with single sign-on access to multiple sources of camp<br>services. Enjoy! |
| LOGIN                                                       | CLEAR        | College E-Mail Direct Login                                                                                                    |

### SUCCESSFUL LOGIN

### 

| Welcome     | Student Billing                                                                   |        |                 |                                                                                                    |                                                                                                    | _                                                                         |
|-------------|-----------------------------------------------------------------------------------|--------|-----------------|----------------------------------------------------------------------------------------------------|----------------------------------------------------------------------------------------------------|---------------------------------------------------------------------------|
|             | -Mail                                                                             | CANVAS | CALENDAR BOOKST | TORE IT SUPPORT                                                                                                    | POLICE                                                                                                    |                                                                           |
| Student Pro | offile<br>STUDENT PROFILE<br>dmissions, Financial Aid,<br>Registration, and Other |        |                 | FALL: Student Non-Paym         Students who have not paid         of prior or partial payments         NELNET: Students who have         FALL TUITION IS DUE ON         All Times Are At 6 AM on the | ent Drop Schedule<br>d their ENTIRE account balance will be d<br>s.<br>ve an active NelNet payment plan will NC<br>THE FOLLOWING DATES:<br>ne Date Specified Unless Otherwise Note | ropped from ALL classes, regardless<br>T be dropped for nonpayment.<br>d. |

## STEP 2 – SELECT SCHOOL FORM

### Once the student is logged in to Raidernet, he/she will:

Go to nwfsc.edu/dual and scroll down to their school's Registration Form Name and Click the link.

### **Dual Enrollment Registration Form:**

• The Dual Enrollment Registration Form is used during initial registration.

Click your high school or county to access the Dual Enrollment Registration Form:

### Dual Enrollment Registration Forms

- Baker School Dual Enrollment Registration Form
- <u>Choctawhatchee HS Dual Enrollment Registration Form</u>
- <u>Crestview HS Dual Enrollment Registration Form</u>

# STEP 3 - COMPLETE REGISTRTION<sup>8</sup> FORM

Students will need to verify they have accessed the correct form.

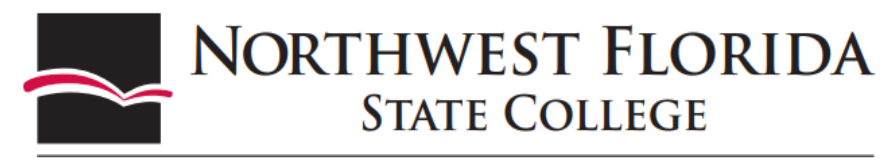

100 College Boulevard, E. • Niceville, FL 32578-1347 • (850) 678-5111 • www.nwfsc.edu

OKALOOSA COUNTY EARLY COLLEGE/DUAL ENROLLMENT REGISTRATION FORM

#### Use this form for:

Your initial registration; All new courses require counselor approval.

Once submitted, this form will be sent to the email you listed for your parent. When your parent signs and clicks Submit, your form will be sent to your High School Counselor.

Your Counselor will verify your current GPA and add test scores. When your Counselor submits his/her signature, the form will be forwarded to the Dual Registration Inbox for processing.

Forms are processed in the order they are received.

#### IMPORTANT:

- · Please check that all email addresses are correct before you submit your form.
- NWFSC will notify you via your nwfsc.edu email (as shown below) when this form has been processed.
- Submit any questions to dualenrollment@nwfsc.edu

## **3-A PERSONAL INFORMATION**

- Student must choose YES or NO for first semester as Dual.
- Students must choose a PROGRAM CHOICE OPTION
  - ▶ I am requesting registration in a class/es in Aviation Airframe Mechanics (Holmes, Okaloosa & Walton Co.)

- ► I am requesting registration in a class/es in Welding (Holmes Co. students only Defuniak Campus)
- ▶ I am not requesting to register in one of the above programs
- ▶ Name, ID, Date of Birth and Email will populate from Raidernet.

| Is this your first semeste | er as a dual enrolled student? * |                | ~            |                 |                    |
|----------------------------|----------------------------------|----------------|--------------|-----------------|--------------------|
| Program Choice: * Pl       | ease Select                      |                |              |                 | ~                  |
| First Name:                | Jimmy                            | Last Name:     | Raider       | Middle Initial: |                    |
| NWFSC Student ID: 4        | N19016655                        | Date of Birth: | * 08/24/1964 | Email:          | customft@nwfsc.edu |

### 3-B CHOOSE COUNSELOR

Students will choose their school and then choose a counselor from the drop-down list. The email address is running in the background.

High School: \* Crestview H.S.

Counselor Name: \* Tanee Miles

10

v

## **3-C CHOOSE REGISTRATION TERM**

11

Choose CORRECT TERM. Class information will not populate if term and CRNs don't match. The student can click BROWSE CLASSES to use the Class Search.

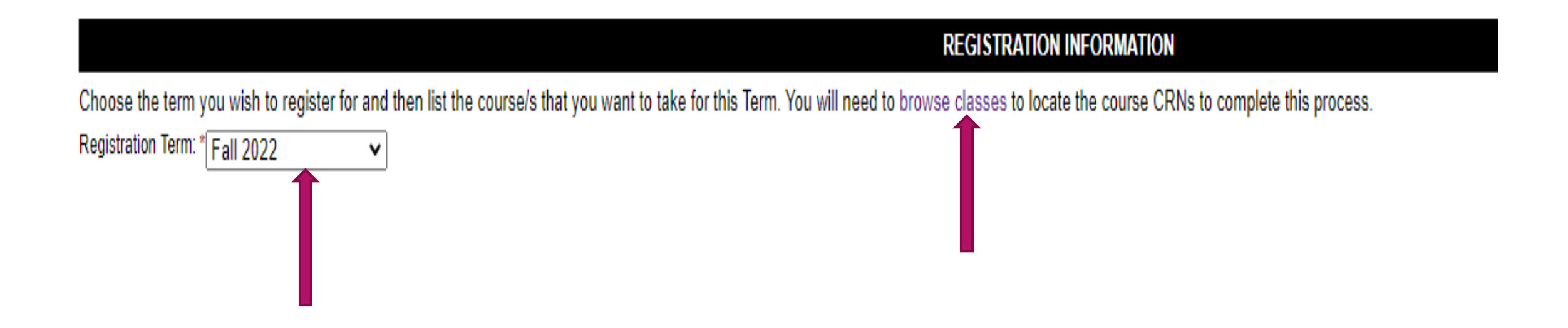

# **3-D ENTER CRNS**

Class information will auto-populate if a correct CRN has been entered.

| CRN #   | Subject | Course # | Section | Title                 | Hours | Days | Time      | Туре        | Building | Room | Start Date | End Date | Campus | Instructor        |
|---------|---------|----------|---------|-----------------------|-------|------|-----------|-------------|----------|------|------------|----------|--------|-------------------|
| * 10531 | ENC     | 1101     | H09     | English Composition I | 3     | MW   | 1100-1220 | Hybrid      | NV-420   | 107  | 10/14/22   | 12/15/22 | NV     | Matteson, Kandice |
| 10955   | POS     | 1041     | 002     | American Government   | 3     | MW   | 0930-1045 | Traditional | DS-500   | 154  | 08/22/22   | 12/15/22 | DS     | Khan, Jessica     |
| 10114   | SYG     | 2000     | L02     | Sociology             | 3     |      | -         | Online      | ONLINE   |      | 08/22/22   | 12/15/22 | NV     | Schjott, David    |
|         |         |          |         |                       |       |      |           |             |          |      |            |          |        |                   |
|         |         |          |         |                       |       |      |           |             |          |      |            |          |        |                   |

# 3-E ENTER ALTERNATE COURSE <sup>13</sup> OPTIONS

- It is highly recommended that students take time to enter alternate classes that would fit their schedule in the event their first choice is not available.
- Click YES to enable the Alternate Course Section

I would like to make ALTERNATIVE SELECTIONS if the classes above are not available. \*

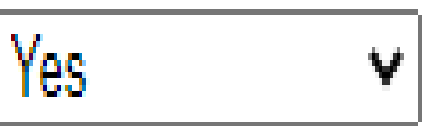

# 3-E ALTERNATE COURSE OPTIONS<sup>14</sup> cont.

### Class information will auto-populate if correct CRNs are entered.

#### ALTERNATIVE SELECTIONS (if the classes above are not available)

| CRN #   | Subject | Course # | Section | Title              | Hours | Days | Time      | Туре        | Building | Room | Start Date | End Date | Campus | Instructor    |
|---------|---------|----------|---------|--------------------|-------|------|-----------|-------------|----------|------|------------|----------|--------|---------------|
| * 10610 | HUM     | 1020     | L05     | Humanities Intro   | 3     |      | -         | Online      | ONLINE   |      | 08/22/22   | 12/15/22 | NV     | Borella, Anne |
| 10077   | MUL     | 1010     | 001     | Music Appreciation | 3     | MW   | 0930-1045 | Traditional | NV-110   | 305  | 08/22/22   | 12/15/22 | NV     | Mank, Tracy   |
|         |         |          |         |                    |       |      |           |             |          |      |            |          |        |               |
|         |         |          |         |                    |       |      |           |             |          |      |            |          |        |               |
| ]       |         |          |         |                    |       |      |           |             | [        |      |            |          | [      |               |

### **3-F PARENT INFORMATION**

The student will need to enter the parent's first and last name, and their email address. Students should enter an email the parent checks on a regular basis.

15

|                |                                |                        |                                   |          | PARENTINFUR            | VIATION |
|----------------|--------------------------------|------------------------|-----------------------------------|----------|------------------------|---------|
| Enter Parent's | first and last name and an ema | ail address that the F | Parent checks on a regular basis. |          |                        |         |
| First Name:    | * Marielle                     | Last Name:             | * Roberts                         | Email: * | Type Parent email here |         |

▶ Triple check the parent email address before moving to the next section.

# 3-G STUDENT ACKNOWLEDGMENT

### Student will read the acknowledgement and then click to sign.

FERPA RELEASE

16

STUDENT ACKNOWLEDGEMENT: I understand and accept the conditions of dual enrollment at NWFSC, and understand as a dual enrollment student, I am considered a dependent student and understand that NWFSC is free to release any information on my enrollment and/or high school officials including grades, attendance, and official transcripts.

| *<br>(click to sign) |      |
|----------------------|------|
| Student Signature    | Date |

17

×

## **3-H SIGN ELECTRONICALLY**

- Student will read the disclosure/ consent and then type name exactly as seen in the Electronic Signature area.
- Student will need to click the Sign Electronically button to complete the process.

#### Sign electronically

Please read the <u>Disclosure / Consent</u> before you sign your form electronically.

Typing your name exactly as it appears below signifies you are completing this form using an electronic signature. By signing electronically, you are certifying that you have read and understand the Disclosure/Consent and agree to electronically sign. You also agree to receive required disclosures or other communications related to this transaction electronically.

To continue with the electronic signature process, please enter your name and click the "Sign Electronically" button to save your information and submit your electronic signature.

| Jimmy                                                                                         |                                                                                           |
|-----------------------------------------------------------------------------------------------|-------------------------------------------------------------------------------------------|
| Raider                                                                                        |                                                                                           |
| Sign Electronically                                                                           |                                                                                           |
| If you would like to opt out<br>the "Opt out and print" link<br>print a local copy for your s | of electronic signature, please click<br>below to save your information and<br>signature. |
| Opt out and print                                                                             |                                                                                           |

### 3-I ON-SCREEN ACKNOWLEDGMENT

18

Students will receive an on-screen message confirming the form has been created and moved to the next co-signer (parent).

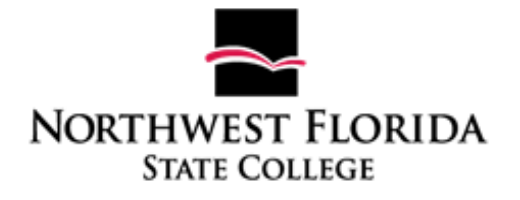

Thank you for submitting the Dual Enrollment Registration form. Your form will be sent to the parent email you added for signature. After your parent has added their signature it will automatically be sent to your High School Counselor for approval.

You can access a copy of this form by logging in to your Dynamic Forms account and visiting your Pending Forms/Forms History dashboard.

#### 🔁 View Form PDF

## **3-J PARENT SIGNATURE CONFIRMED**

Student will receive an email confirmation in their NWFSC email inbox confirming the parent has signed the form.

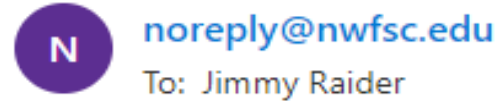

 ${\boldsymbol{\varsigma}} \leftarrow {\boldsymbol{\leqslant}} \rightarrow \cdots$ 

Tue 9/13/2022 4:51 PM

19

This message originated outside of the Northwest Florida State College email system. Please exercise caution before opening attachments, clicking links, replying, or providing any information to the sender. Contact the Help Desk at 850-729-5396 if you have any questions.

Marielle Roberts has completed their portion of the Dual Enrollment Registration Form/Walton County Early College form.

Please visit your Dynamic Forms home page by clicking here.

## 3-K COUNSELOR SIGNATURE CONFIRMED

Student will receive an email in their NWFSC email inbox confirming the Counselor has completed their portion of the form. Their signature moves the form to the Dual Enrollment Dashboard for processing.

20

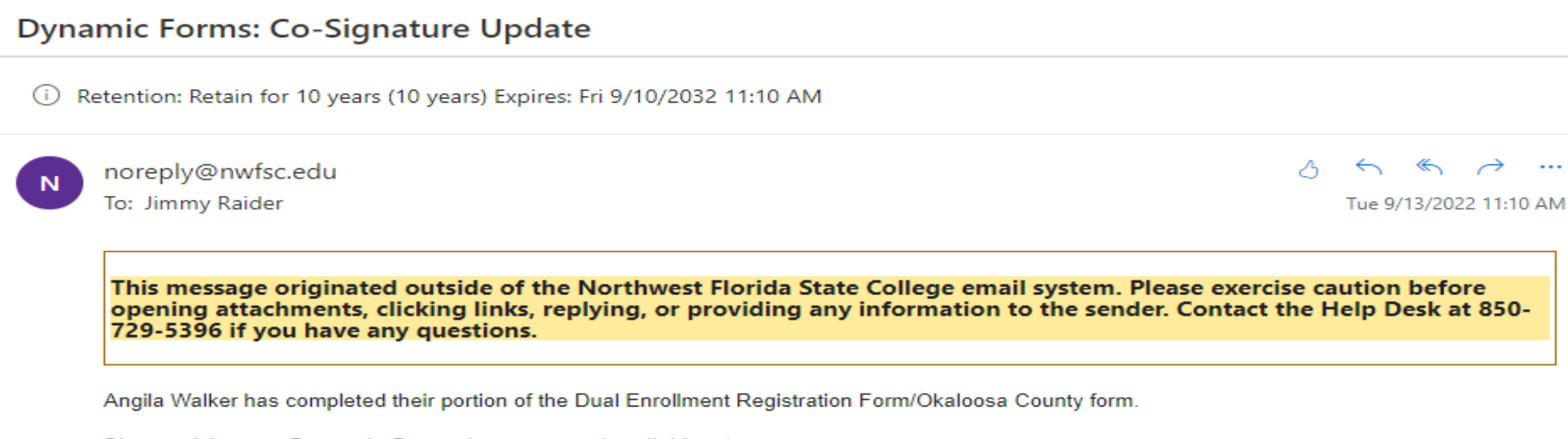

Please visit your Dynamic Forms home page by clicking here.

## **3-L PROCESS CONFIRMATION**

Students will receive an email from NWFSC once the form is processed. They should click the SSO link in the email to see their forms.

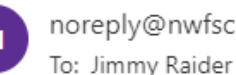

noreply@nwfsc.edu

#### $\ll \rightarrow \cdots$

21

Thu 9/29/2022 3:50 PM

This message originated outside of the Northwest Florida State College email system. Please exercise caution before opening attachments, clicking links, replying, or providing any information to the sender. Contact the Help Desk at 850-729-5396 if you have any questions.

Dear Jimmy Raider,

Your Dual Registration Form has been received and processed. Please log in to your RaiderNet, cilck on Student Profile, then select Registration and Planning and click View Registration Information to view your current schedule. Verify your schedule. If you do not see all the courses you requested on your schedule that means we were not able to schedule the courses. A Drop/Add Form is required to make changes to your current schedule. (Add link to Drop/Add Form)

Sincerely,

NWFSC Dual Enrollment Office

Please visit your Dynamic Forms home page by clicking here.

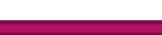

## STEP 4 – CHECK SCHEDULE

- Once student receives notification that the form has been processed he/she should:
  - ► Login to Raidernet
  - Click STUDENT PROFILE
  - Choose Term in upper left-hand corner of screen
  - View Registered Courses in bottom right-hand corner

### 23

### STUDENT PROFILE

#### Student • Student Profile

#### Student Profile - Jimmy Raider Jr. (N19016655) CONFIDENTIAL

| Term: Summer Semester 2022 05/                                                                                                    | Academic Good Standing, as of Spring Sem                                                                                                    | ester 2022                                                                                                    | 4                             | 6 1.46                                     | Registration Notices: 4          | Holds: |
|----------------------------------------------------------------------------------------------------|----------------------------------------------------------------------------------------------------|----------------------------------------------------------------------------------------------------|-------------------------------|--------------------------------------------|----------------------------------|--------|
| Term:       Summer Semester 2022 05/       Image: Constraint of the second second s | Academic Good Standing, as of Spring Sem<br><u>linards@nwfsc.edu</u><br>Not Provided<br>Male<br>08/24<br>Not Hispanic or Latino<br>Asian<br>Yes<br>U.S. Citizen<br>Not Provided<br>Not Provided | CURRICULI<br>CURRICULI<br>Primary<br>Degree:<br>Level:<br>Program:<br>Major:<br>Departmer<br>Concentra<br>Admit Type | Registration Notices: 4       | Holds:                                     |                                  |        |
| General Information<br>Level:<br>Class:<br>Status:<br>Student Type:<br>Campus:<br>First Term Attended:                                                                                                    | Undergraduate<br>Sophomore<br>Active<br>Dual Enrollment & CHS<br>Not Provided<br>Summer Semester 20                                                                                             | Admit Tern<br>Catalog Te<br>REGISTERI                                                                                | n:<br>rm:<br>ED COURSES<br>ed | Summer Semester 2022<br>Fall Semester 2018 |                                  | *      |
| Jimmy Raider Jr.<br>Graduation Information                                                                                                    | Not Provided<br>Spring Semester 2022                                                                                                    | Total Hours                                                                                                    | Registered Hou                | ırs: 0   Billing Hours: 0   CEU Hours      | s: 0   Min Hours: 0   Max Hours: | 8      |
| Curriculum and Courses Graduation Applications:                                                                                                    | None                                                                                                    |                                                                                                    |                               |                                            |                                  |        |
| Test Scores                                                                                                    |                                                                                                    |                                                                                                    |                               |                                            |                                  |        |
| Additional Links                                                                                                    |                                                                                                    |                                                                                                    |                               |                                            |                                  |        |

### IMPORTANT!!!

It will be the student's responsibility to check their schedule to see what classes were scheduled.

- If a class is missing, the department was unable to schedule the class; reasons could be the class is full, there is a time conflict, or student is missing a pre-requisite.
- The student should complete a Drop/Add form to add a new section or a new class to his/her schedule.

### DROP/ADD FORM

- ▶ The Drop/Add is similar to the Registration Form.
- ▶ Students MUST login to Raidernet before accessing the Form.
- Students must answer YES indicating they are a Dual Enrollment student to continue.

25

Personal Information will auto-populate.

| Are you a Dual Enrollment Student? (Dual Enrollment means you are a high school student taking college credit courses.) *Yes  First Name: *Jimmy Last Name: *Raider Email: customft@nwfsc.edu Student ID: *N19016655 Phone Number: * Please enter the following information: High School: * Parent First * Parent Last * Parent Last * Email: * |                          |                     |        |                |                     |   |  |
|----------------------------------------------------------------------------------------------------|--------------------------|---------------------|--------|----------------|---------------------|---|--|
| First Name: *                                                                                                    | Jimmy                    | Last Name: *        | Raider | Email: customf | t@nwfsc.edu         |   |  |
| Student ID: *                                                                                                    | N19016655                | Phone Number: *     |        |                |                     |   |  |
| Please enter th                                                                                                    | e following information: |                     |        |                |                     |   |  |
| High School:                                                                                                    | *                        |                     |        |                |                     |   |  |
| Parent First<br>Name:                                                                                                    | *                        | Parent L<br>Name:   | _ast * |                | Parent<br>Email:    | * |  |
| Counselor<br>First Name:                                                                                                    | *                        | Counsel<br>Last Nar | lor *  |                | Counselor<br>Email: | * |  |

### DROP/ADD FORM

The student's current schedule will populate in the REGISTERED COURSES section of the form.

26

This section will provide accurate CRNs for classes the student may wish to drop from their schedule.

| REGISTE | RED COURSES  |         |               |     |   |   |   |   |   |   |   |               |             |        |        |      |               |             |
|---------|--------------|---------|---------------|-----|---|---|---|---|---|---|---|---------------|-------------|--------|--------|------|---------------|-------------|
| CRN     | Course Title | Subject | Course<br>Num | Hrs | м | т | w | R | F | s | U | Start<br>Time | End<br>Time | Campus | Status | Туре | Start<br>Date | End<br>Date |
|         |              |         |               |     |   |   |   |   |   |   |   |               |             |        |        |      |               |             |
| *       |              |         |               |     |   |   |   |   |   |   |   |               |             |        |        |      |               |             |
|         |              |         |               |     |   |   |   |   |   |   |   |               |             |        |        |      |               |             |
|         |              |         |               |     |   |   |   |   |   |   |   |               |             |        |        |      |               |             |
|         |              |         |               |     |   |   |   |   |   |   |   |               |             |        |        |      |               |             |
|         |              |         |               |     |   |   |   |   |   |   |   |               |             |        |        |      |               |             |
|         |              |         |               |     |   |   |   |   |   |   |   |               |             |        |        |      |               |             |
|         |              |         |               |     |   |   |   |   |   |   |   |               |             |        |        |      |               |             |
|         |              |         |               |     |   |   |   |   |   |   |   |               |             |        |        |      |               |             |

### 27

### DROP/ADD OR BOTH

### **REGISTRATION CHANGE(S)**

Please indicate the type(s) of registration change(s) that you would like to make: \*

Students will need to choose the action they wish to take. Choices are:

- ► ADD COURSE/S
- ► DROP COURSE/S
- ► BOTH DROP/ADD COURSE/S

## ADDING AND DROPPING CLASSES

Students will enter CRNs for the classes they wish to add and drop. To add more than one class, place a check mark under ADD ANOTHER.

#### **REGISTRATION CHANGE(S)**

Please indicate the type(s) of registration change(s) that you would like to make: \* Both Add Course(s) and Drop Course(s)

#### Which course(s) would you like to ADD to your schedule?

| CRN     | Subj | Crs# | Sec | Course Title     |   | Days | Time | Туре   | Bldg   | Rm | Start<br>Date | End Date | Camp | Add<br>Another |  |
|---------|------|------|-----|------------------|---|------|------|--------|--------|----|---------------|----------|------|----------------|--|
| * 10610 | HUM  | 1020 | L05 | Humanities Intro | 3 |      | -    | Online | ONLINE |    | 08/22/22      | 12/15/22 | NV   |                |  |
| * 10432 | CGS  | 2820 | L01 | Web Design       | 3 |      | -    | Online | ONLINE |    | 08/22/22      | 12/15/22 | NV   |                |  |

28

#### COURSES I WISH TO DROP

IMPORTANT: After entering each CRN, check the Subject, Course Number, and Course Title to be sure you are requesting to drop the correct course.

Which course(s) would you like to DROP from your schedule?

|    | CRN   | Subject | Course# | Course Title | 1 | Add<br>Another |  |   |  |
|----|-------|---------|---------|--------------|---|----------------|--|---|--|
| *  | 10114 | SYG     | 2000    | Sociology    |   |                |  |   |  |
| 12 |       |         |         |              |   |                |  | 1 |  |

Drop Instructions: Please give instructions regarding drops. Example: Do not drop ENC 1100 CRN 10000 unless ENC 1101 CRN 10001 is available. Be specific.

Drop Instructions: Don't drop SYG2000 if CGS 2820 is not available. ADD HUM1020 IF AVAILABLE

### SIGNING THE DROP/ADD

Students will click each statement in the acknowledgement section and then click to sign to enter the electronic signature. Students must click Submit Form to complete the process.

29

Students will receive emails confirming signatures of parent, etc.

#### I acknowledge the following:

- \* By submitting this form, I grant authorization for NWSFC staff to make the indicated registration changes on my behalf;
- The submission of this form does not guarantee a seat in the course(s) requested;
- It is my responsibility to ensure that my course schedule is accurate and correct prior to the first day of class.

| Î | (click to sig | n)            |           |       |  |
|---|---------------|---------------|-----------|-------|--|
|   | Student Sign  | nature        | Date      |       |  |
|   | otadont olgi  |               |           | Duito |  |
|   | Previous      | Save Progress | Submit Fo | orm   |  |

### STUDENT'S DF DASHBOARD

- Students can access their forms via the link on the email received.
- Pending/Draft forms are either waiting to be completed by the student or pending a signature of a co-signer.

30

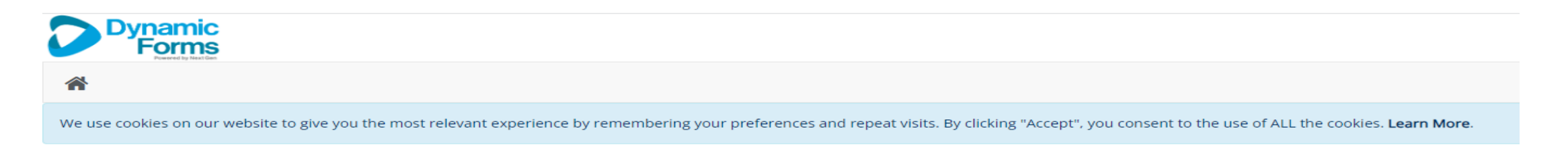

This page offers you access to your Pending / Draft Forms and your completed Forms History. If you need to start a new form, please go to your college or university website to access a link to the proper form. Thank you for using Dynamic Forms!

#### O Pending / Draft Forms

- Forms History
- Manage your Account

### PENDING FORMS

Pending / Draft Forms

### Pending Forms still need a signature; students can view the form by clicking the PDF icon.

| Form Name                                         | Status  | Description                 | Date                                             | PDF | HTML | Action   |  |  |
|---------------------------------------------------|---------|-----------------------------|--------------------------------------------------|-----|------|----------|--|--|
| Dual Enrollment Registration Form/Okaloosa County | Pending | Started By:<br>Jimmy Raider | Signature Request Date:<br>9/13/2022 2:38:20 PM  | 凶   |      | Action - |  |  |
| Dual Enrollment Registration Form/Okaloosa County | Pending | Started By:<br>Jimmy Raider | Signature Request Date:<br>9/13/2022 2:37:13 PM  | 凶   |      | Action - |  |  |
| Dual Enrollment Registration Form/Okaloosa County | Pending | Started By:<br>Jimmy Raider | Signature Request Date:<br>9/13/2022 2:35:57 PM  | 凶   |      | Action - |  |  |
| Dual Enrollment Registration Form/Okaloosa County | Pending | Started By:<br>Jimmy Raider | Signature Request Date:<br>9/13/2022 12:45:23 PM | 凶   |      | Action - |  |  |
| Dual Enrollment Registration Form/Okaloosa County | Pending | Started By:<br>Jimmy Raider | Signature Request Date:<br>9/13/2022 12:12:11 PM | 内   |      | Action - |  |  |
| Dual Enrollment Registration Form/Okaloosa County | Pending | Started By:<br>Jimmy Raider | Signature Request Date:<br>9/13/2022 12:10:38 PM | 凶   |      | Action - |  |  |
| Dual Enrollment Registration Form/Okaloosa County | Pending | Started By:<br>Jimmy Raider | Signature Request Date:<br>9/13/2022 12:06:34 PM | 凶   |      | Action - |  |  |

### FORMS PROCESSED BY DE DEPARTMENT

- ▶ Students will receive an email stating the form has been processed.
- Students may access their Dynamic Dashboard to view forms.
- Status changes from multi-pending to Processed when NWFSC completes the form.

| Dual Enrollment Registration Form/Okaloosa County    | Multi-Pending | Jimmy Raider | 9/20/2022 11:53:38 AM | Þ | Ħ | Ħ |
|------------------------------------------------------|---------------|--------------|-----------------------|---|---|---|
| HOME EDUCATION ARTICULATION AGREEMENT SIGNATURE PAGE | Multi-Pending | Jimmy Raider | 9/20/2022 9:54:26 AM  | ⊉ |   | 3 |
| Dual Enrollment Drop/Add Form                        | Processed     | Jimmy Raider | 9/20/2022 9:49:09 AM  | Þ |   |   |

### MANAGE CO-SIGNERS

Students can manage co-signers by clicking Action and then Manage Co-Signers.

### Pending / Draft Forms

| Form Name                                         | Status  | Description                 | Date                                            | PDF | HTML Action                   |
|---------------------------------------------------|---------|-----------------------------|-------------------------------------------------|-----|-------------------------------|
| Dual Enrollment Registration Form/Okaloosa County | Pending | Started By:<br>Jimmy Raider | Signature Request Date:<br>9/13/2022 2:38:20 PM | 内   | Action -                      |
| Dual Enrollment Registration Form/Okaloosa County | Pending | Started By:<br>Jimmy Raider | Signature Request Date:<br>9/13/2022 2:37:13 PM | 凶   | Manage Co-Signers<br>View PDF |
| Dual Enrollment Registration Form/Okaloosa County | Pending | Started By:<br>Jimmy Raider | Signature Request Date:<br>9/13/2022 2:35:57 PM | ⊉   | View Html                     |
|                                                   |         |                             |                                                 |     |                               |

### MANAGE CO-SIGNERS

### Students can see who has signed the form at anytime.

### **Co-Signer Information**

\* Click the Edit Cosigner action to edit/change your co-signer(s) information

\* Click the Re-send Notification action to re-send a notification to your designated co-signer(s)

| First Name | Last Name | Relationship             | Email                                   | Esigned | Esigned Date            | Last Notified           | Action    |   |
|------------|-----------|--------------------------|-----------------------------------------|---------|-------------------------|-------------------------|-----------|---|
| Marielle   | Roberts   | Parent                   | yel.roberts@g<br>mail.com               | Yes     | 9/13/2022<br>2:39:42 PM | 9/13/2022<br>2:38:21 PM | Actions 🗸 | * |
| Perry      | Jamie     | Counselor -<br>Niceville | jamie.perry@ok<br>aloosaschools.c<br>om | No      |                         | 9/13/2022<br>2:39:44 PM | Actions 🗸 |   |
|            |           |                          |                                         |         |                         |                         |           |   |

### 35

## REMIND A CO-SIGNER

- Students may send a co-signer a reminder by clicking Action, then Re-send Notification.
- Students have the ability to correct an email if they made a mistake in typing.
- Students can also update the email and send to a different email.

### **Co-Signer Information**

- \* Click the Edit Cosigner action to edit/change your co-signer(s) information
- \* Click the Re-send Notification action to re-send a notification to your designated co-signer(s)

| First Name | Last Name | Relationship | Email                             | Esigned | Esigned Date            | Last Notified           | Action                    |   |
|------------|-----------|--------------|-----------------------------------|---------|-------------------------|-------------------------|---------------------------|---|
| Marielle   | Roberts   | Parent       | yel.roberts@g<br>mail.com         | Yes     | 9/13/2022<br>2:39:42 PM | 9/13/2022<br>2:38:21 PM | Actions 🗸                 | * |
| Perry      | Jamie     | Counselor -  | jamie.perry@ok<br>aloosaschools.c | No      |                         | 9/13                    | Notification<br>Actions 🕶 |   |

The DF Withdrawal form will follow the same protocol as the Drop/Add Form.

- Student MUST login to Raidernet
- Students will go to NWFSC.edu/dual and locate the link to the Withdrawal Form.
- Personal Information will auto-populate.

The student's current schedule will load in the Registered Courses section.

- Students will use this to enter the CRNs for the course/s they would like to withdraw from.
- Students may withdraw from multiple classes on one form.
- Students will be required to acknowledge understanding of the Withdrawal Policy and sign the FERPA Release.

 DUAL ENROLLMENT WITHDRAWAL POLICY

 Please check all of the boxes below indicating your understanding of each statement.

 A Withdrawal from a course is an attempt of a course. Dual Enrolled students are only allowed one attempt per course.

 A withdrawal will be listed on my NWFSC Transcript.

 \* I understand this policy.

 I am no longer eligible to participate in the Dual Enrollment Program when I accrue a total of 3 or more

38

SIGNATURE PANEL - FERPA RELEASE

unsuccessful attempts on my transcript. (this includes Failures).

STUDENT ACKNOWLEDGEMENT: I understand and accept the conditions of dual enrollment at NWFSC and understand that as a dual enrollment student, I am considered a dependent student, and understand that NWFSC is free to release any information on my enrollment to my parents and/or high school officials including grades, attendance, and official transcripts.

(click to sign)

Student Signature:

- ► The Withdrawal Form requires Parent and Counselor Signatures
- The student will receive on screen and email messages throughout the process.